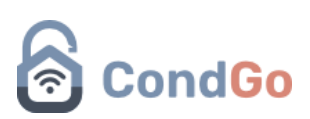

### Conversão padrão de serial

1- Acesse a aba "Dispositivos".

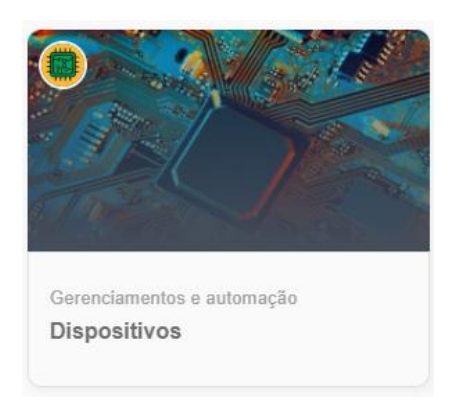

- 2 Selecione a controladora bravas para configuração.
- 3 Selecione a opção "Conversão padrão de serial"

| O× | Conversão padrão de serial<br>Configure aqui o procedimento | o de conversão padrão para criação de dispositivos de acesso (tags, cartões e etc) no perfil individual de usuário.          |
|----|-------------------------------------------------------------|----------------------------------------------------------------------------------------------------|
|    |                                                             | Conversão padrão<br>Selecione abaixo o procedimento de conversão padrão<br>para criação de dispositivo em perfil individual: |
|    |                                                             | O Hexadecimal para decimal                                                                                                   |
|    |                                                             | O Decimal para Wiegand26 hexadecimal                                                                                         |
|    |                                                             | O Decimal para Wiegand full numérico                                                                                         |
|    |                                                             | Não converter                                                                                                    |
|    |                                                             | CANCELAR CONVERTER                                                                                                    |

Para saber qual ou se você precisa realizar uma conversão, você primeiro precisa saber o padrão de leitura que a sua antena usa. O CondGo disponibiliza conversão de tags para os padrões mais utilizados no mercado.

Hexadecimal para decimal: Normalmente utilizado em antenas Nice.

Decimal para Wiegand26 hexadecimal: Normalmente usados em antenas intelbras.

Decimal para Wiegand full numérico: Normalmente utilizado em antenas Accura.

Depois de você selecionar como será realizado sua conversão, vamos prosseguir para a criação das tags.

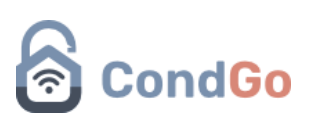

Há 2 maneiras de realizar a criação das tags.

#### Cadastro na aba dispositivos

1 – Acesse a aba "Dispositivos"

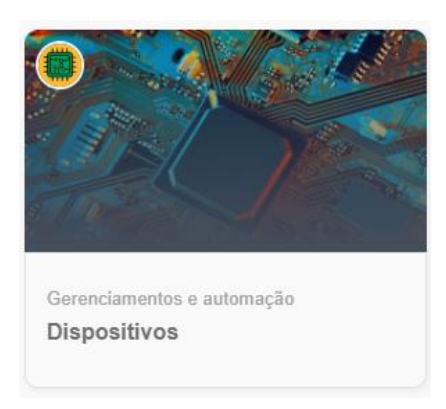

2 - Selecione o bravas que a tag será cadastrada.

#### 3 - Selecione a opção "Dispositivos de entrada/saída"

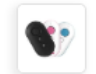

Dispositivos de entrada/saída Toque aqui para gerenciar os dispositivos de entrada e saída (tags, controles e etc.) associados à controladora BRAVAS.

Serão exibidos todos os dispositivos cadastrados na tela.

4 – Selecione o botão cadastrar no campo inferior direito.

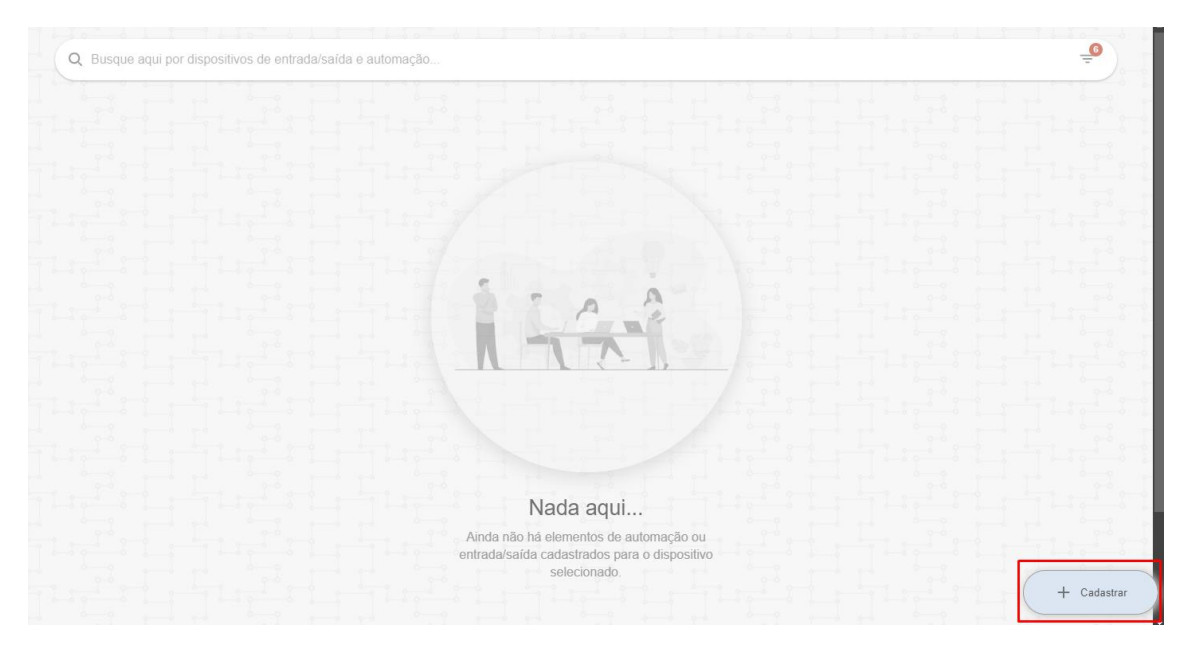

# CondGo

| Padrão ^                                                                            |                                    |
|-------------------------------------------------------------------------------------|------------------------------------|
| Forneça abaixo as informações padrão relativas ao dispositivo                       |                                    |
| Tipo do dispositivo de e/s ou automação:                                            |                                    |
| 1 Tipo de dispositivo:                                                              | Selecionar -                       |
| Código serial:                                                                      |                                    |
| 2 Código serial do dispositivo aqui                                                 | ■ (3                               |
|                                                                                     |                                    |
| Informações para módulo BRAVAS ^                                                    |                                    |
| Forneça abaixo as informações exclusivas para cadastro e funcionamento d<br>BRAVÁS. | o dispositivo em módulos de acesso |
| Toque aqui para associar o usuário Bravas:                                          |                                    |
| 4 Usuário associado aqui                                                            |                                    |
| Toque aqui para associar o veículo:                                                 |                                    |
| S Veículo associado aqui                                                            |                                    |
| <b>3</b>                                                                            |                                    |

1 – Selecione o tipo de dispositivo para cadastro (No caso do manual, tag)

2 – Digite a tag a ser incluída.

2.1 – Caso a opção de log "Credencial desconhecida" esteja ativada no bravas, é possível incluir a tag passando ela pelo leitor enquanto essa aba está aberta, seu número será registrado automaticamente.

- 3 Selecione a conversão de tag (Caso necessário).
- 4 Selecione o morador que a tag será associada.
- 5 Selecione um veículo na qual a tag será associada (Opcional).
- 6 Clique no botão "Cadastrar" para confirmar e finalizar o cadastro.

### Cadastro direto do perfil do morador

1 -Acesse o card "Meu condomínio"

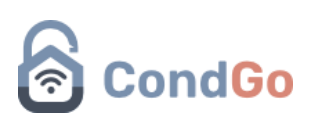

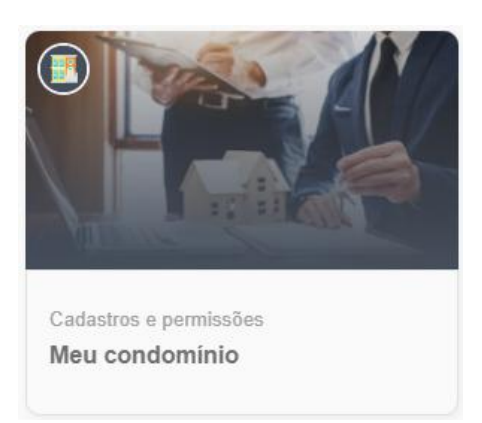

2 - No menu superior acesse "Residentes e mais" e procure o morador que será realizado o cadastro da tag.

- Manual CondGo 2

   Senvinculo com unidades

   manual2@condgo.com.br

   Sincronização rápida

   Detalhes

   Editar

   Editar login (acesso ao CondGo)

   Contatos do morador

   Contatos do morador

   Excluir
- 3 Selecione os 3 pontos no perfil do morador  $\rightarrow$  editar.

4 - Selecione a aba "Dispositivos associados" no campo superior.

5 – Serão exibidos todos os dispositivos cadastrados, selecione os 3 pontos da controladora  $\rightarrow$  Cadastrar dispositivo padrão.

# CondGo

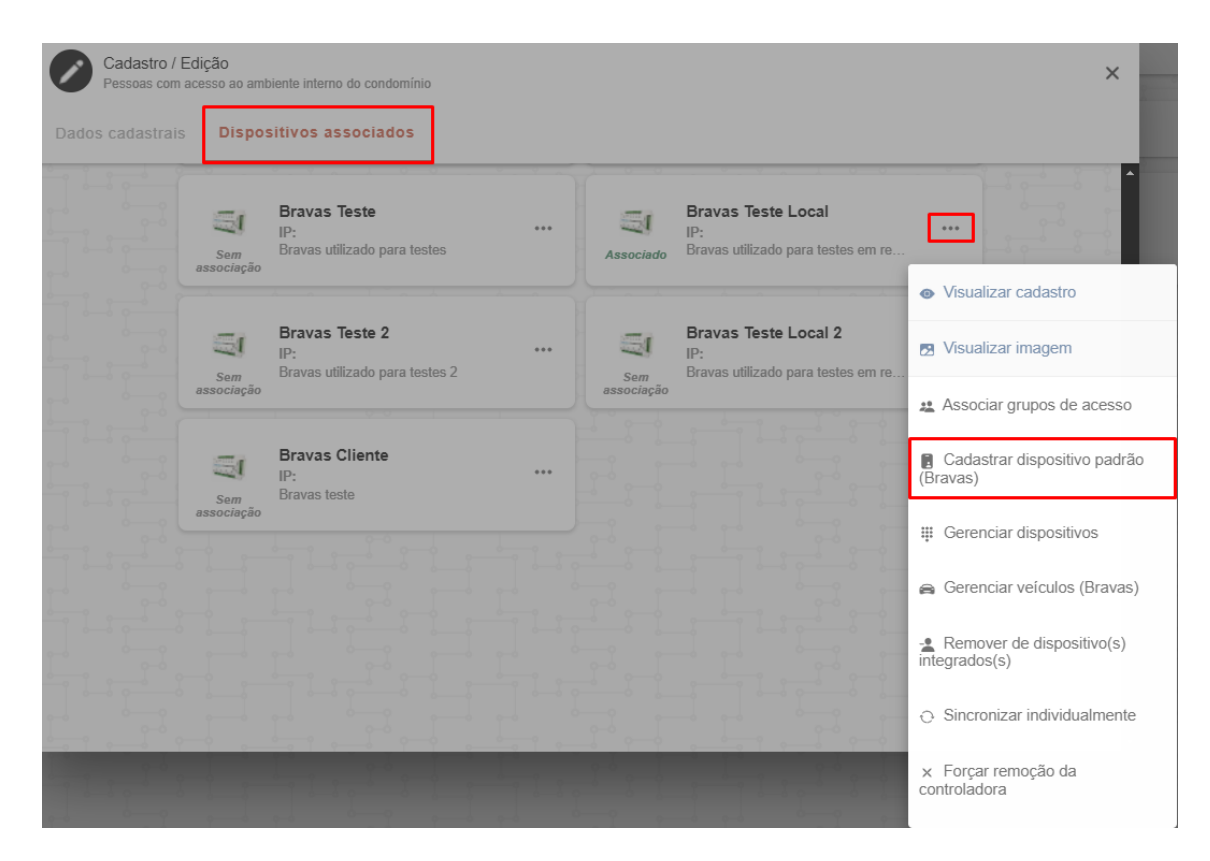

Caso seja exibido, selecione a categoria tag e confirme:

### Tipo de dispositivo de automação

Selecione abaixo o tipo do dispositivo de automação:

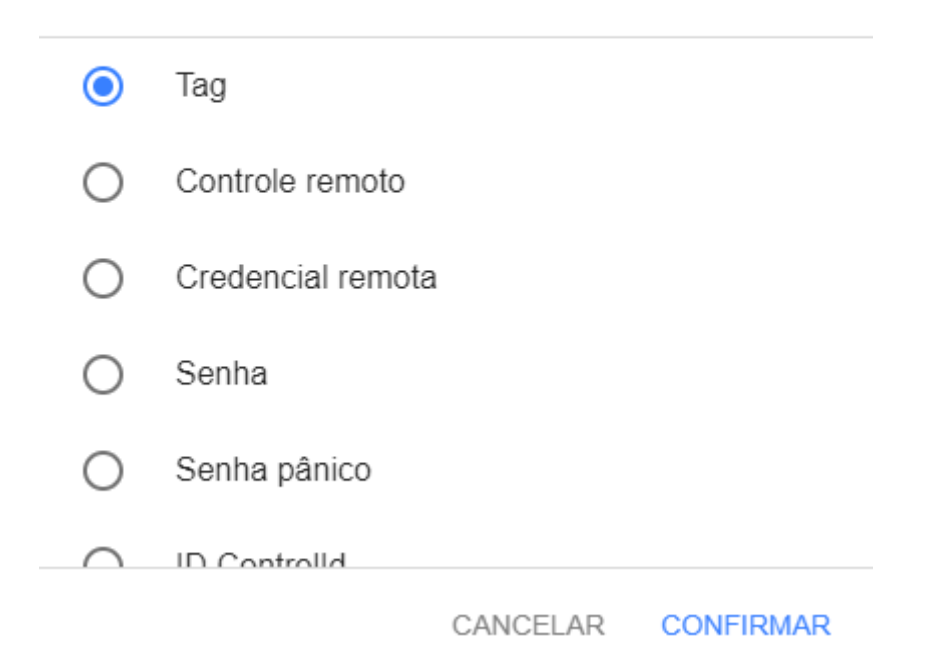

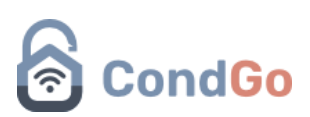

Nessa aba de cadastro de tag, você pode cadastrar manualmente ou caso a opção de log "Credencial desconhecida" esteja ativada no bravas, é possível incluir a tag passando ela pelo leitor enquanto essa aba está aberta, seu número será registrado automaticamente.

Confirmando a tag será cadastrada.